## 校友卡办理步骤

## ★注册认证校友身份★

微信搜索"北大校友"或识别下方二维码进入小程序,点 击注册。

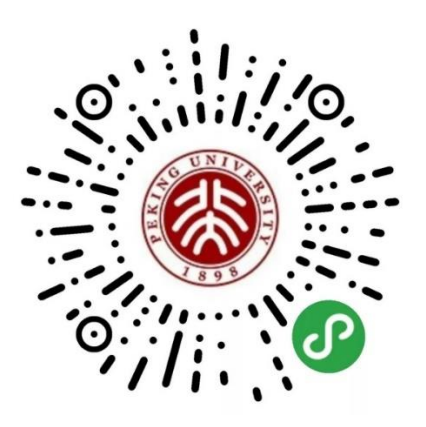

"北大校友"微信小程序二维码

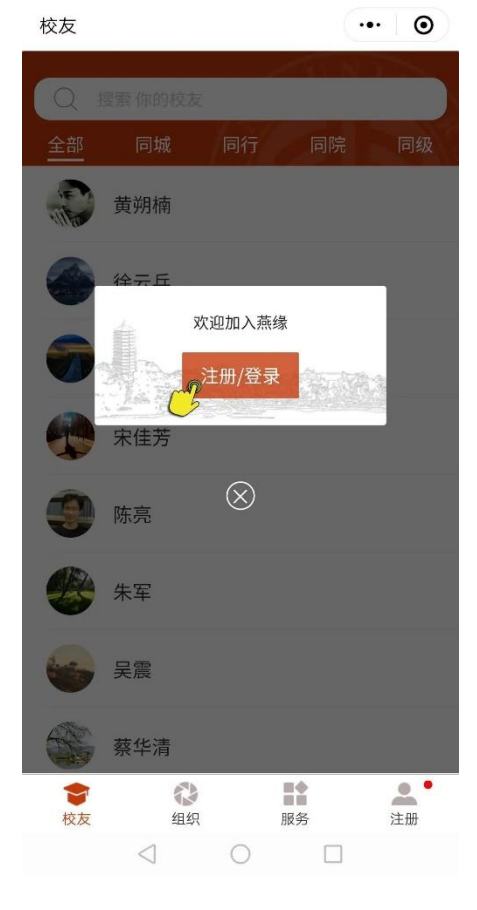

同时关注"北京大学校友会"微信服务号,以便收取审核

通知

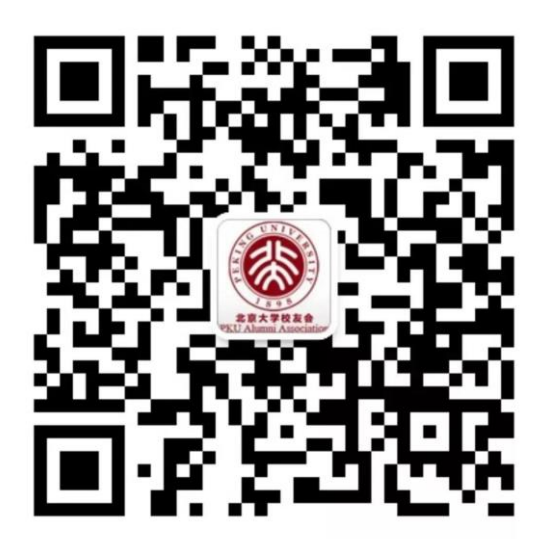

"北京大学校友会"微信服务号

请授权使用微信昵称、头像等信息,并授权获得微信绑定 手机号(所有信息都将被严格保密)

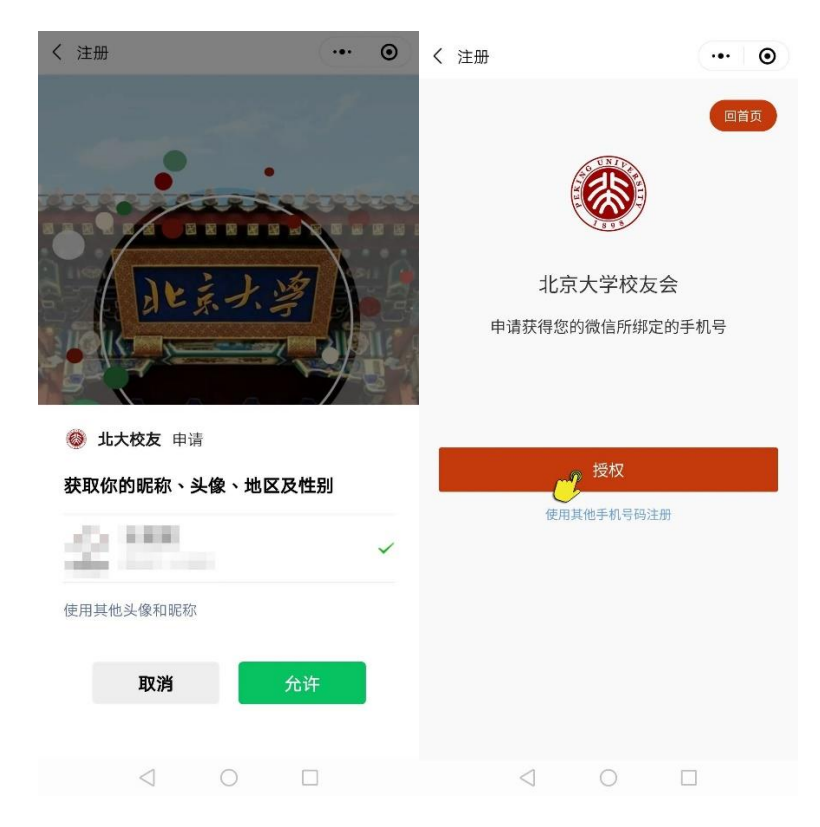

注册有人脸识别和手动输入两种方式,请自行选择。

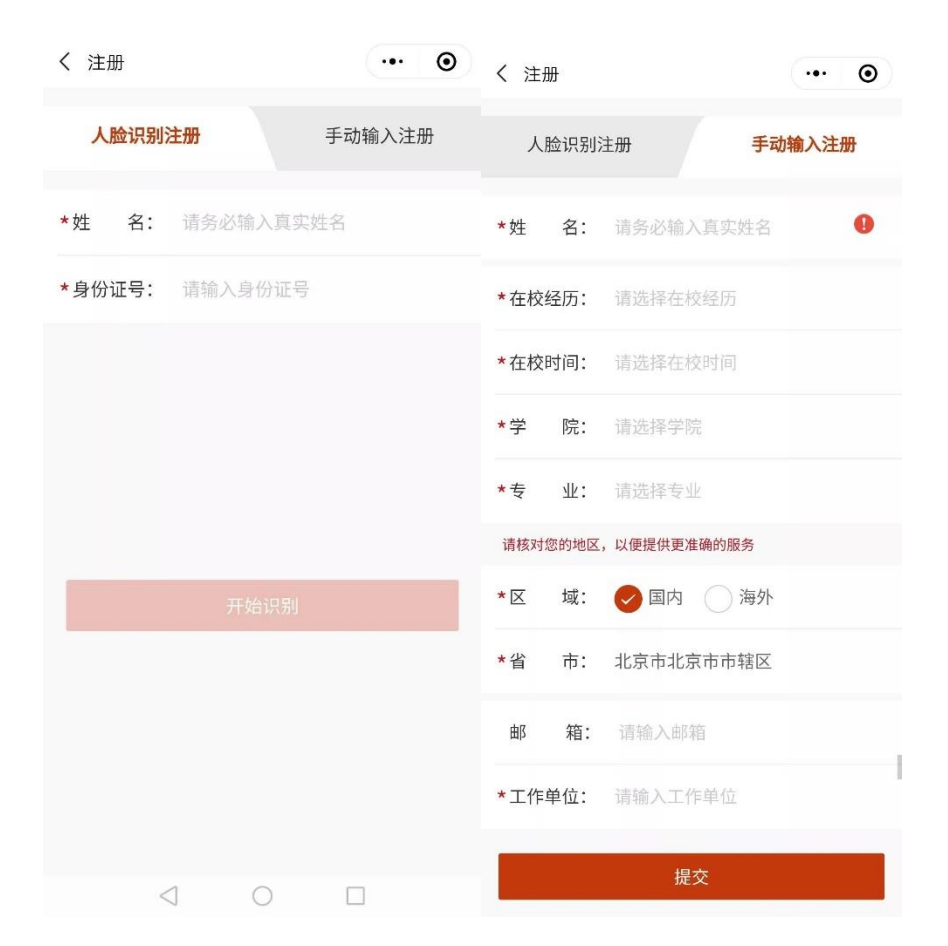

提交信息后,系统会自动与学校数据库进行匹配。如自动 通过,可直接进行下一步校友卡办理;如未自动通过,将会跳 转到学籍认证环节,为提高审核效率,您可上传学位证或毕业 证以便我们进行后台审核(应届毕业生可上传校园卡,具有同 等效力)。

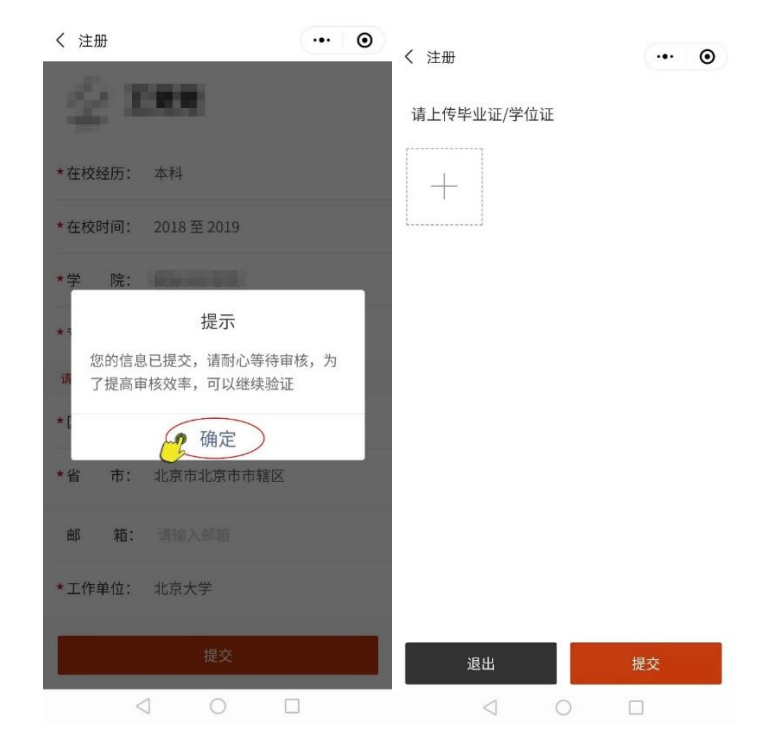

审核通过后,将在"北京大学校友会"微信服务号收到注册成功通知。

| く服务通             | 知                  |           | ŝ |
|------------------|--------------------|-----------|---|
| 🔕 北大             | 、校友                |           |   |
| 注册成功<br>12月18日 1 | <b>)提醒</b><br>9:24 |           |   |
| 审核结果<br>姓名<br>手机 | 审核已通               | 过<br>2010 |   |
| 进入小程             | 序查看                |           | > |
| 拒收通知             |                    |           | > |
|                  |                    |           |   |
|                  |                    |           |   |
|                  | $\triangleleft$    | 0         |   |

## ★申请校友卡★

点击【服务】—【校友卡】,填写相关信息,进行校友卡申请。上传"证件照"时请上传白底或蓝底大头照,请勿上传身份证、护照等其他照片。

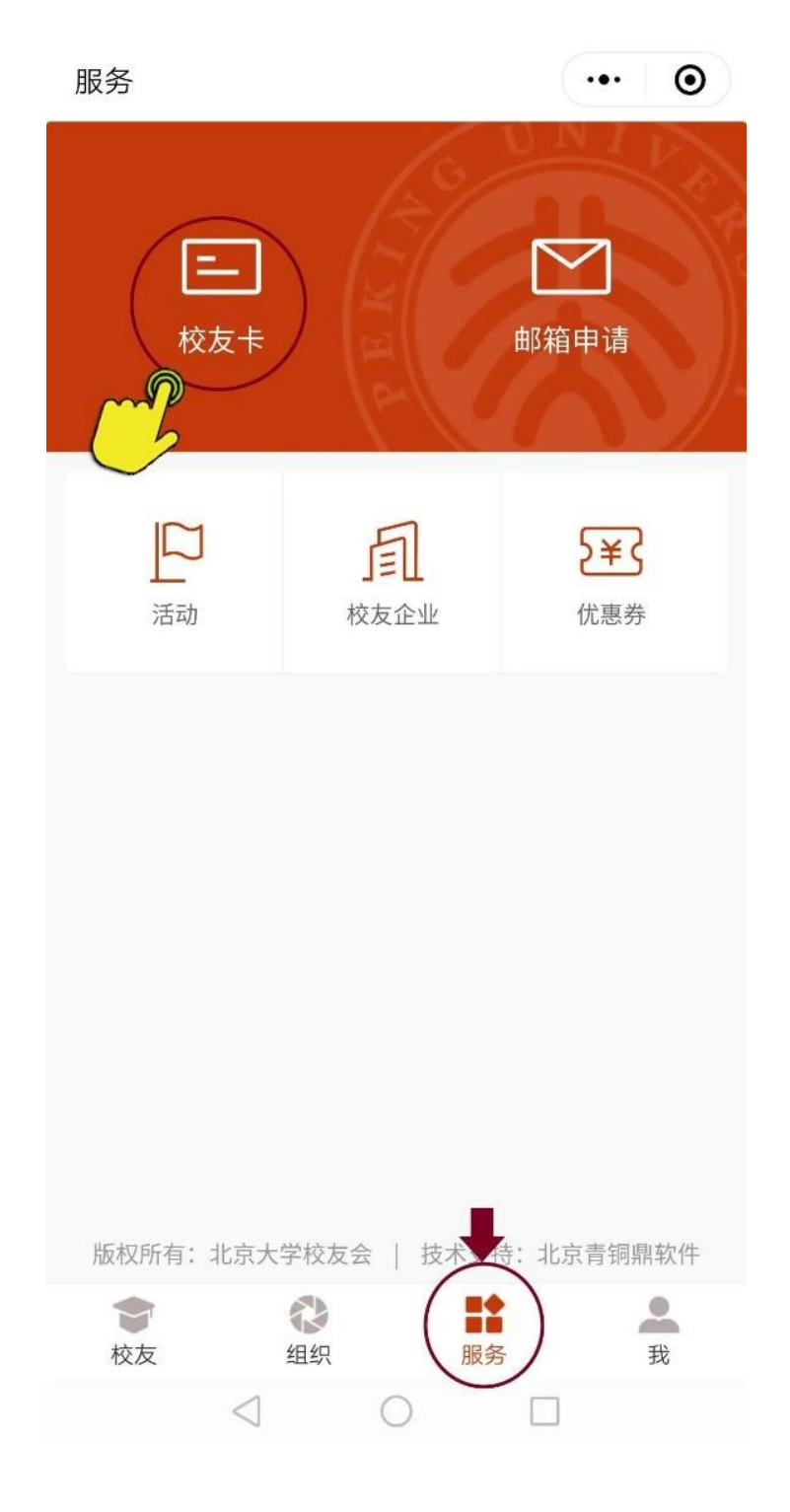

## ★申请实体卡★

电子卡与实体卡同等效力,如需申领实体卡,请勾选【申请实体校友卡】选项。

| 此处上传白底或蓝底大头照<br>请勿上传身份证或者护照等                                      |  |  |  |  |  |
|-------------------------------------------------------------------|--|--|--|--|--|
| ▶ 申请实体校友卡                                                         |  |  |  |  |  |
| 支付方式: 微信支付 ~                                                      |  |  |  |  |  |
| <ul> <li>快递到付</li> <li>到校领取(人工打印)</li> <li>到校领取(自助机打印)</li> </ul> |  |  |  |  |  |
| 申请                                                                |  |  |  |  |  |
| 校友您好:首次申请实体校友卡免费,补办费用50元/<br>张。                                   |  |  |  |  |  |

\*证件照:

如您到校领取(自助机打印),请前往(1)43号楼2层电梯口,或者(2)全球大学生创新创业中心(二教西北角)入口

处,在自助打印机上按提示操作(位置分布图如下),自助机 支持使用身份证及微信扫码2种取卡方式。

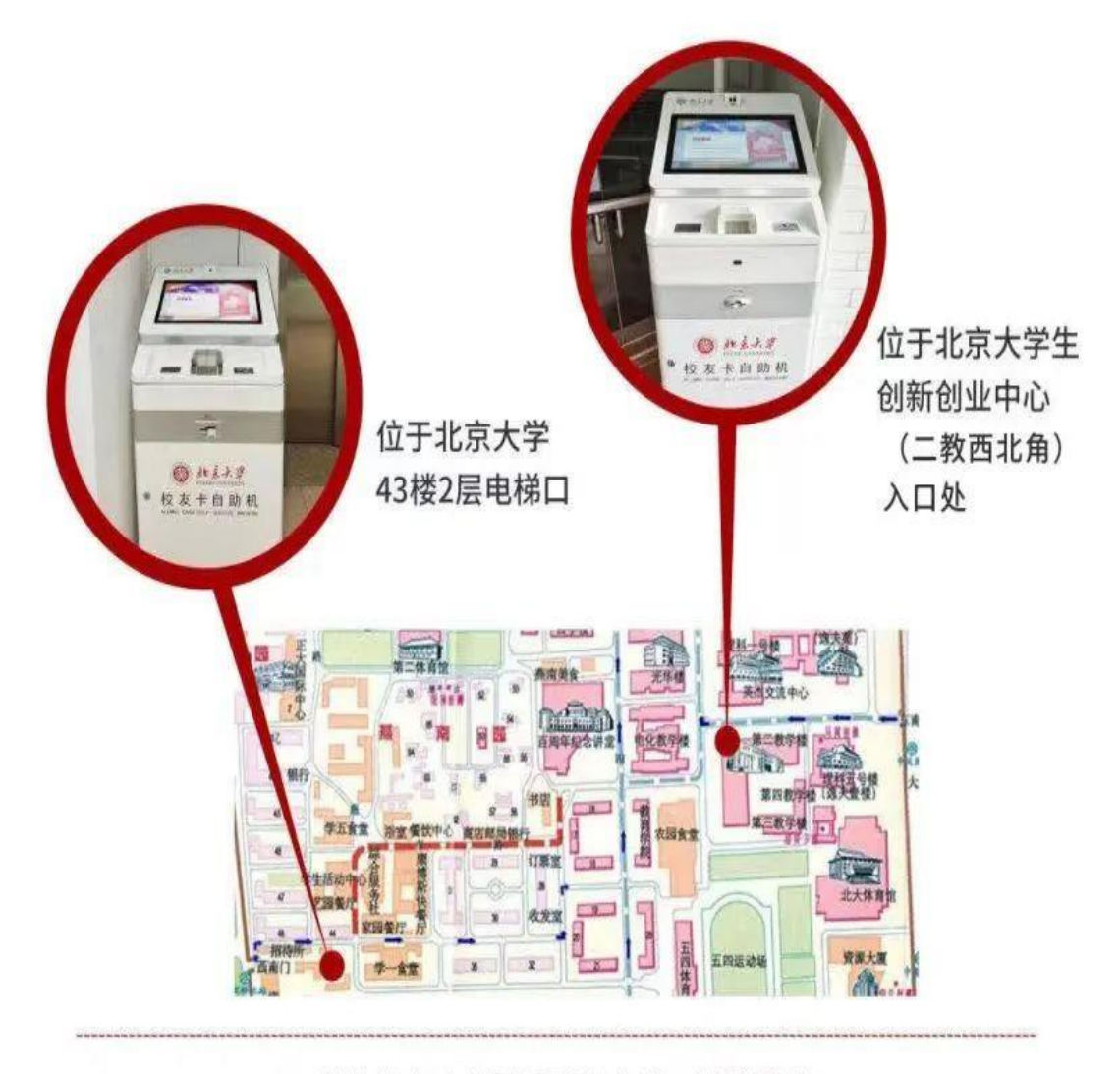

其他校友卡自助机即将上线,敬请期待。

校友卡均需人工审核,审核时间通常为3<sup>~7</sup>个工作日。审 核通过后,"北京大学校友会"微信服务号将发送审核成功通 知,请点击该通知领取电子卡。

| く 服务通知           | 印                |            | ŝ |
|------------------|------------------|------------|---|
| 🔕 北大             | 校友               |            | ÷ |
| 审核通知<br>12月18日 1 | <b>]</b><br>9:31 |            |   |
| 审核结果<br>申请人      | 校友卡审核            | 记通过        |   |
| 进入小程             | 序查看              |            | > |
| 拒收通知             |                  |            | > |
|                  |                  |            |   |
|                  |                  |            |   |
|                  |                  |            |   |
|                  |                  |            |   |
|                  |                  |            |   |
|                  |                  |            |   |
|                  |                  |            |   |
|                  | $\triangleleft$  | $\bigcirc$ |   |

领取电子校友卡存至微信卡包,可在微信【我】-【卡包】 看到电子校友卡,电子校友卡与实体卡具有同等效力。

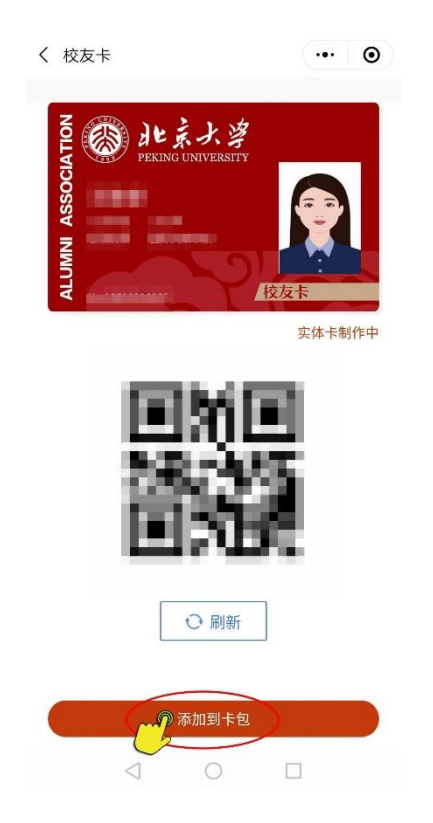

未来电子校友卡将会开通更多权限及功能,敬请期待。